|   | RAISE A REFERRAL                                                                                                    |
|---|----------------------------------------------------------------------------------------------------|
| 1 | Click the three horizontal lines beside Starfish in the upper-left hand corner and select <b>STUDENTS</b> .                        |
| 2 | Click the <b>MY STUDENTS</b> tab across the top of the page.                                                                       |
| 3 | Type the name of the student in the <b>SEARCH</b> box and select the correct <b>CONNECTION</b> and <b>TERM</b> .                   |
| 4 | Click on the student's name.                                                                                                    |
| 5 | Select the add <b>REFERRAL</b> icon and select the desired item from the list.                                                     |
| 6 | Add a comment in the <b>COMMENT</b> box. The referral description should notify you if students will be able to view your comment. |
| 7 | Click SAVE.                                                                                                    |